# BLOQUEO DE MAGALLANES: Cómo registrarte, para evitar que si te la roban, otra persona la pueda usar, y a la misma vez, gestionar tú mismo el código de desbloqueo para cuando la máquina se te bloquee.

Aviso: Este instructivo cumple los lineamientos del Plan Ceibal y mantiene las características que se buscan para evitar robo y mal uso

## Problema:

Las Magallanes tienen un programa llamado Intel Deterrent Server. Este programa tiene la función de bloquear la computadora al transcurrir cierto tiempo con la finalidad de evitar el robo de los equipos. El sistema consiste en registrarse en una página y así poder generar un código de desbloqueo cuando esta se trabe.

## Solución:

### Pasos:

Primero debes registrarte en la página donde luego podrás conseguir el código de desbloqueo.

## Forma desde una Magallanes:

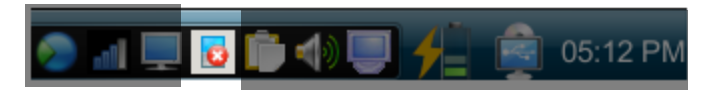

- 1. Hacer clic derecho sobre el icono Theft Detterrent Server.
- 2. Elegir la opción Iniciar sesión en el servidor.
- 3. Crear una contraseña larga y esta debe contener como mínimo:
- Una letra mayúscula
- ✤ Un símbolo (ej. @)
- 4. En el campo Nombre de usuario debes escribir tu nombre y apellido.
- 5. En el campo Fecha de nacimiento debes escribirla en el siguiente formato: 00-00-0000 (ej. 30-12-1988)
- 6. Hacer clic en el botón Guardar.

# Jorma para registrar una computadora Magallanes bloqueada desde otra computadora.

- 1. En la siguiente dirección Ud. Debe reemplazar los últimos 12 caracteres con su Identificación de hardware.
- 2. Por ejemplo, si su Identificación de Hardware es: 000000111111
- 3. La dirección quedaría así:
  - http://jacaranda.ceibal.edu.uy/tdserver/student/activation.jsp?HWID=000000111111

Crear una contraseña larga y esta debe contener como mínimo:

- ✤ Una letra mayúscula
- ✤ Un símbolo (ej. @)

En el campo Nombre de usuario debes escribir el nombre y apellido del dueño de la computadora que desees registrar. En el campo Fecha de nacimiento debes escribirla en el siguiente formato: 00-00-0000 (ej. 30-12-1988)

• Hacer clic en el botón Guardar.

| Theft De             | eterrent Serv                                                                                                    | rer                                                                                                    |
|----------------------|----------------------------------------------------------------------------------------------------|----------------------------------------------------------------------------------------------------|
| Para alumnos         | Activación de cuentas perso<br>La cuenta personal permite iniciar sesió<br>de alumno de Theft Deterrent Server, dor<br>perfil o recuperar el código de desbloque<br>Escriba la información siguiente para co<br>activación de cuentas:<br>Nueva contraseña:<br>Confirmar contraseña:<br>Nombre de alumno: | onales<br>n en el módulo<br>ide puede actualizar su<br>como sea necesario.<br>mpletar el proceso de<br>*<br>*<br>* |
|                      | Fecha de nacimiento:                                                                                                    | Restaurar                                                                                                    |
| Proporcionado por la | ntel Corporation 2007. Reservados todos los derechos.                                                                                                    | Copyright® Intel versión 1.5                                                                                       |

# www.tecnologialaspiedras.blogspot.com

## Como acceder a la nueva cuenta:

#### Forma desde la Magallanes

- 1. Hacer clic derecho sobre el icono Theft Detterrent Server.
- 2. Elegir la opción Iniciar sesión en el servidor.
- 3. Ingresar tu ID de Hardware. Nota: Lo puedes encontrar situando encima del icono el cursor cuando el icono aparece asi:

- 4. Ingresar la contraseña
- 5. Haz clic en Iniciar sesión

#### Forma desde otra computadora

1. En la siguiente dirección Ud. Debe reemplazar los últimos 12 caracteres con su Identificación de hardware.

http://jacaranda.ceibal.edu.uy/tdserver/student/student\_login.jsp?hwid=000000000000

- 2. Por ejemplo, si su Identificación de Hardware es: 000000111111
- 3. La dirección quedaría así:
- 4. http://jacaranda.ceibal.edu.uy/tdserver/student/student\_login.jsp?hwid=000000111111

# <u>Como desbloquear una Magallanes – Metasys</u>

Para efectuar el desbloqueo se necesita dos computadoras: una para entrar a la página y conseguir el código de desbloqueo y la segunda para escribirlo y desbloquearla.

- 1. Accede a tu cuenta de Intel Powered Classmate PC e ir a la sección de Recuperación de Contraseñas.
- 2. Escribir la marca de arranque en el formulario.
  - a. Nota: Este código lo puede encontrar en la pantalla de la Metasys bloqueada.
- 3. Presionar el botón Generar código de desbloqueo
- 4. Presionar la tecla Y en la maquina bloqueada y escribir el código sin espacios.
- 5. Presionar ENTER
- 6. Seguramente ya se haya desbloqueado.

| Mi cuenta                             | Recuperación de código de desbloqueo                                                                                           |
|---------------------------------------|----------------------------------------------------------------------------------------------------|
| Configuración de Recuperación de c >> | ID de<br>hardware:<br>Marca de * (Puede obtenerio en la pantalla del equipo Intel<br>arranque: powered classmate PC bloqueado) |
|                                       | Generar código de desbloqueo                                                                                                   |
|                                       |                                                                                                    |
|                                       |                                                                                                    |
|                                       |                                                                                                    |

www.tecnologialaspiedras.blogspot.com